## **Stripe Terminal**

Stripe terminal requires that you have set up your access keys for your account, if you have not already done this, go to Configuring Stripe Payments

## **Connecting your EFTPOS Terminal**

- 1. Once you have received your bbpos Wisepos E smart terminal, configure your terminal up to the Pairing Code of the set-up
  - 1. If you have already configured your EFTPOS terminal to another network, follow these instructions to generate a new pairing code
- 2. Go to the POS Login screen with your configured device
  - 1. If you have not already set up your device, configure your Cloud POS Device Setup
- 3. Open the settings button at the bottom

| il. |            |              |            |                           |           |
|-----|------------|--------------|------------|---------------------------|-----------|
|     | Client Ir  | formation    |            | POS                       |           |
|     | Printing   | est          | Brisbane   |                           |           |
|     | ৰে) Sounds |              | Launch Pad |                           |           |
|     | EFTPOS     | i Controller | Time Clock |                           |           |
| C   | ٥-         |              |            | SP547IF<br>iWASH 2022.10. | -19<br>16 |
|     | 1020 F     | -            | 100000     |                           | T         |

4. Select Stripe Terminal

Last update: 2025/07/14 customer\_portal:integration:stripe:stripeterminal https://wiki.imagatec.com.au/doku.php?id=customer\_portal:integration:stripe:stripeterminal 14:48

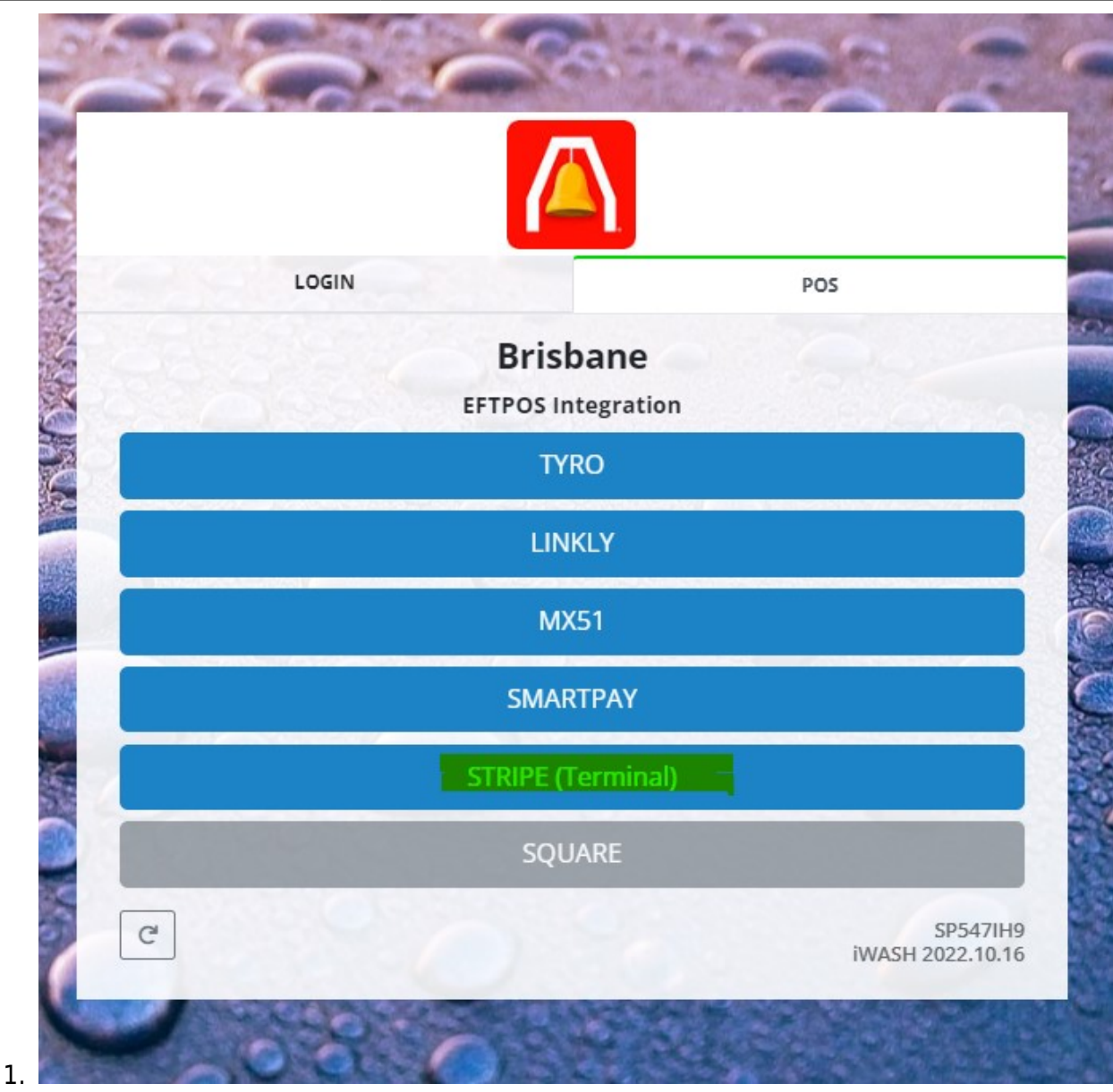

5. First need to select Register to register your device to your account

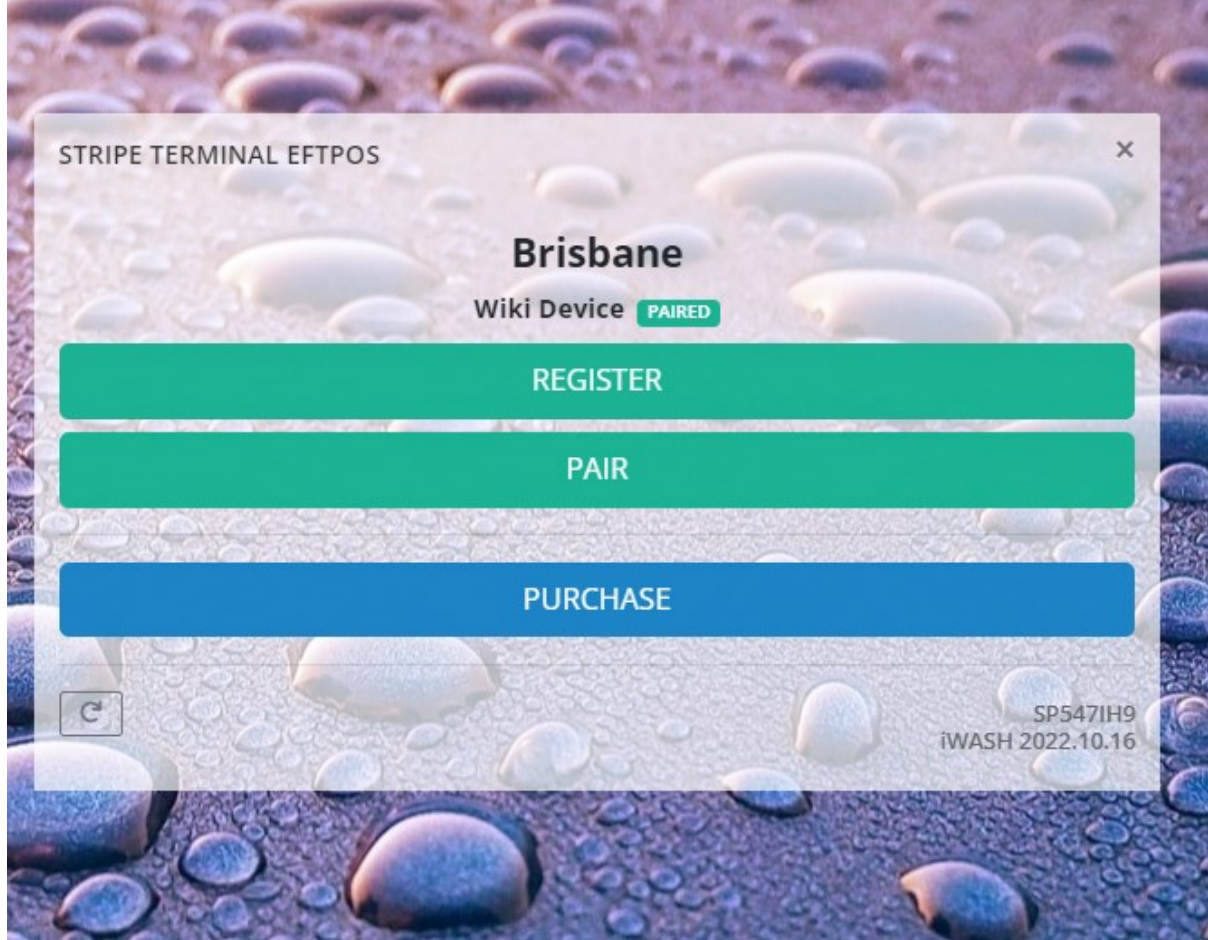

- 1.
- 2. Enter a label for the device for easy recognition (ie. Front Terminal)
- 3. Enter the Registration Code which is a series of three words
- 4. Click Register and a prompt will show that it was successful/not
- 5. Close the screen when successful

| ( de       |                                                              | - 1     |           |
|------------|--------------------------------------------------------------|---------|-----------|
| STRIPE TER | Site Name                                                    | _       | ×         |
|            | Brisbane                                                     |         |           |
|            | Device Label                                                 |         |           |
|            | Device Label                                                 |         |           |
|            | Registration Code (ignore the hypens when entering the code) |         | _         |
|            | Register                                                     |         |           |
|            |                                                              |         |           |
| C          |                                                              |         | SP547IH9  |
|            |                                                              | iWASH 2 | 022.10.16 |

6. Select Pair to select this new terminal for your device

- 1. Select the device that you want to pair to your device and press Pair and a prompt will show that it was successful/not
- 2. Close the screen when successful

| 667        | Pair PinPad ×                                                                                | -                        |
|------------|----------------------------------------------------------------------------------------------|--------------------------|
| (C)        | Device                                                                                       | 10000                    |
| STRIPE TER | SP547IH9                                                                                     | ×                        |
|            | Name                                                                                         |                          |
|            | Wiki Device                                                                                  |                          |
|            | Site                                                                                         |                          |
|            | Brisbane                                                                                     |                          |
|            | Select Terminal                                                                              |                          |
|            | Re-Register \$                                                                               |                          |
|            | Pair                                                                                         |                          |
| ट          | Please Note : The Terminal must be first registered via the main integration page of Stripe. | SP547IH9<br>H 2022.10.16 |
|            |                                                                                              | 3                        |

- 3. To Test your device, select Purchase and enter a amount to charge
  - 1. On Success, the screen will show payment response was succesful

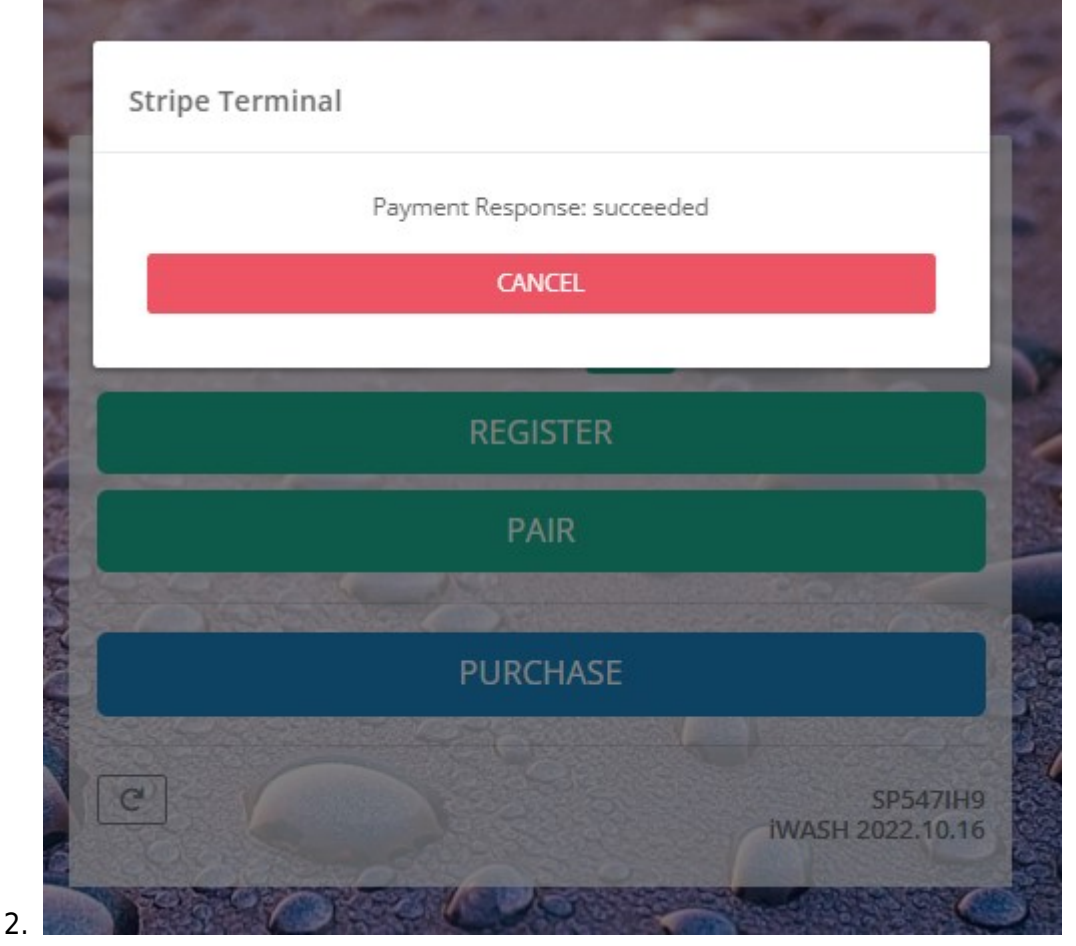

7. You are now ready to use your new stripe terminal

## Troubleshooting your terminal

If you experience any issues with your terminal, Click here to troubleshoot.

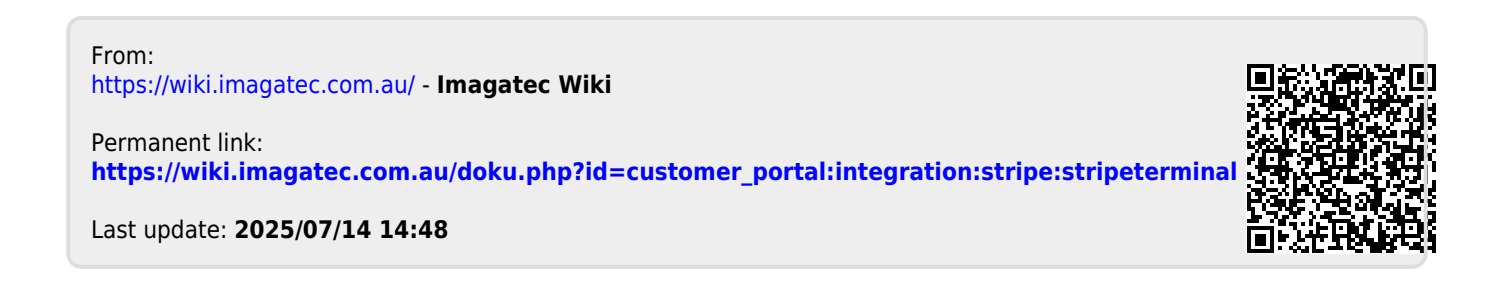